## Procédure de renouvellement de la licence FFA pour la nouvelle saison

| 1. Je me connecte à « Mon Espace<br>ATHLE » sur le site de la FFA à l'adresse :<br><u>https://webservicesffa.athle.fr/Siffa</u><br><u>-Acteur2/AppMain Login.aspx</u><br>en utilisant mon N° de licence et en<br>saisissant mon mot de passe. J'accède<br>ainsi à mon espace personnel.                   | ♥ FFA-Acteur x + ★ → C ▲ webservicesffa.athle.fr/Siffa-Acteur2/AppMain_Login.aspx <b>LETION</b> |                                              |
|----------------------------------------------------------------------------------------------------|-------------------------------------------------------------------------------------------------|----------------------------------------------|
| <ul> <li>En cas d'oubli de mon mot de passe, je clique sur le lien « Mot de passe oublié » et je saisis mon N° de Licence ou mon email que j'ai utilisé pour mon inscription</li> <li>Je reçois alors par email un nouveau mot de passe provisoire pour me accéder à mon espace personnel FFA.</li> </ul> | FFA-Acteur x +                                                                                  | <ul> <li>✓ - □ ×</li> <li>★ □ ◆ :</li> </ul> |

3. Dans mon espace personnel, je clique sur Renouvellement Licence 2023-2024 afin de vérifier/modifier mes informations personnelles et mes préférence de licencié FFA.

Autre possibilité pour accéder au menu renouvellement de licence : dans le bandeau à gauche, je glisse ma souris sur l'icône licence, un menu apparait et je clique sur « Formulaire de renouvellement »

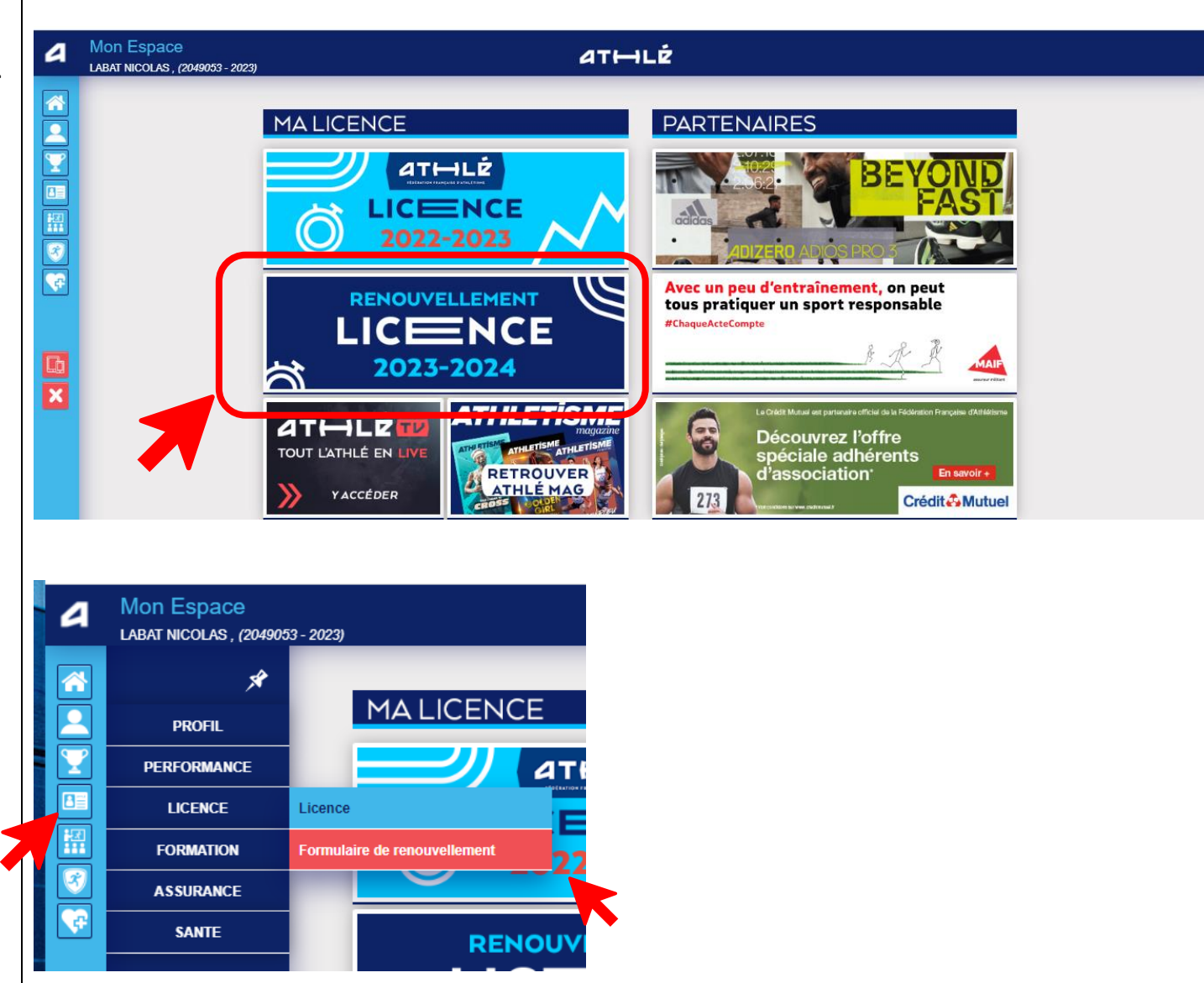

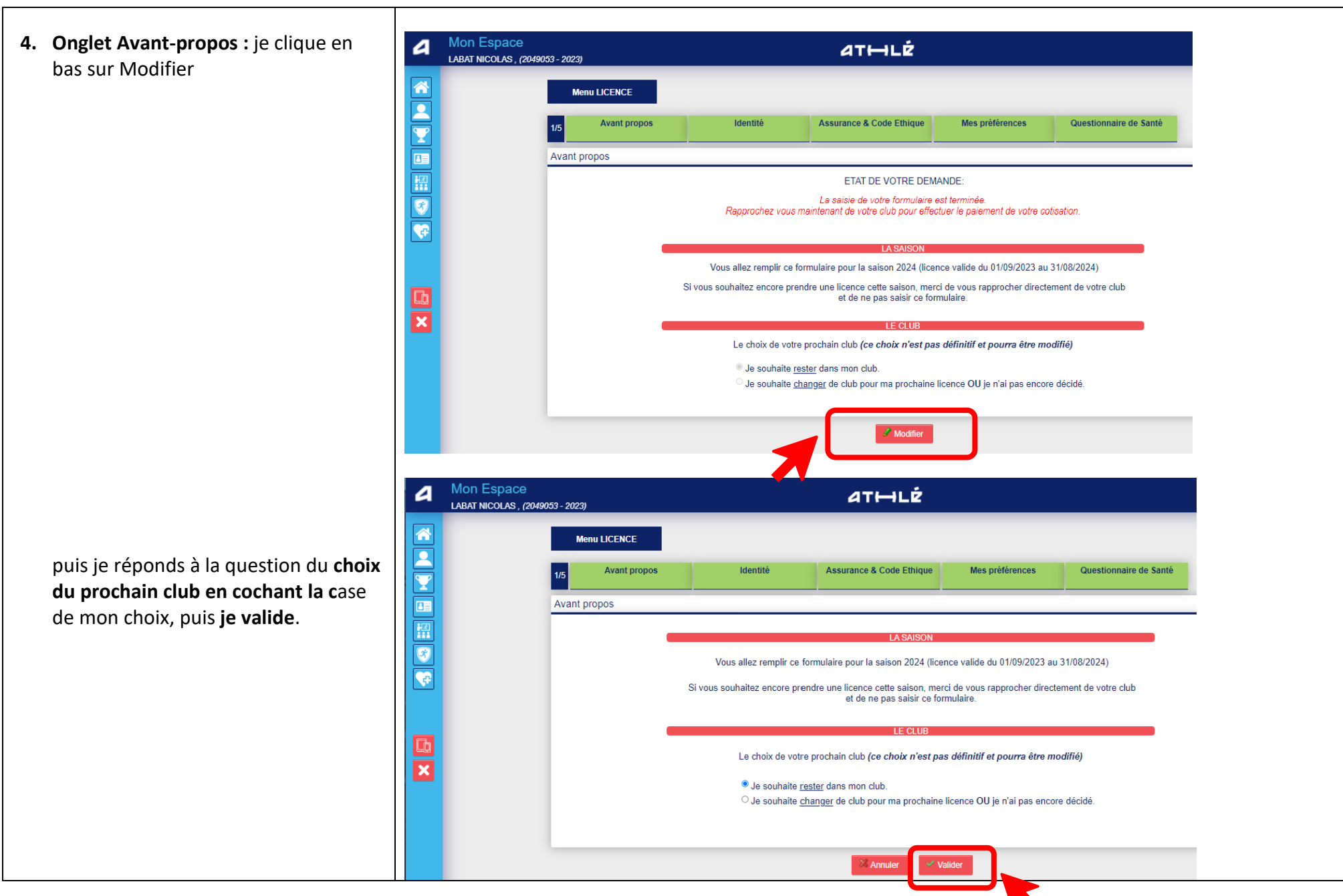

| 5. Onglet Identité : je vérifie les<br>informations saisies et je modifie<br>celles dans les cases blanches si | A Mon Espace<br>LABAT NICOLAS, (2049053 | 3-2023)<br>Menu LICENCE |          |                                                                                                    |                 |      |
|----------------------------------------------------------------------------------------------------|-----------------------------------------|-------------------------|----------|----------------------------------------------------------------------------------------------------|-----------------|------|
| nécessaire. Puis <b>je valide</b> en bas de<br>page.                                                           |                                         | Menu LICENCE            | Identité | Assurance & Code Ethique ETAT CIVIL ETAT CIVIL Ethique Ethique | Mes préférences | lub. |

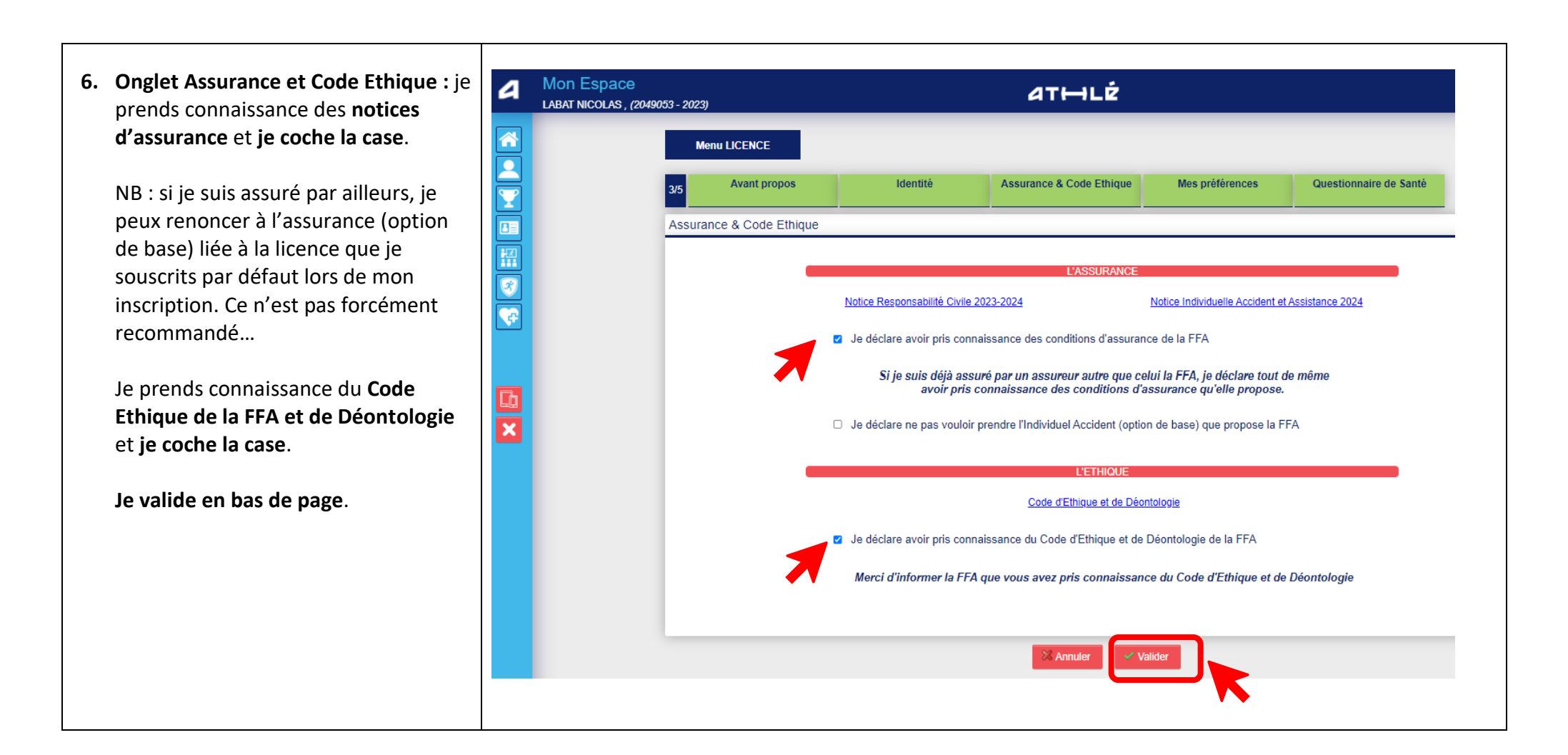

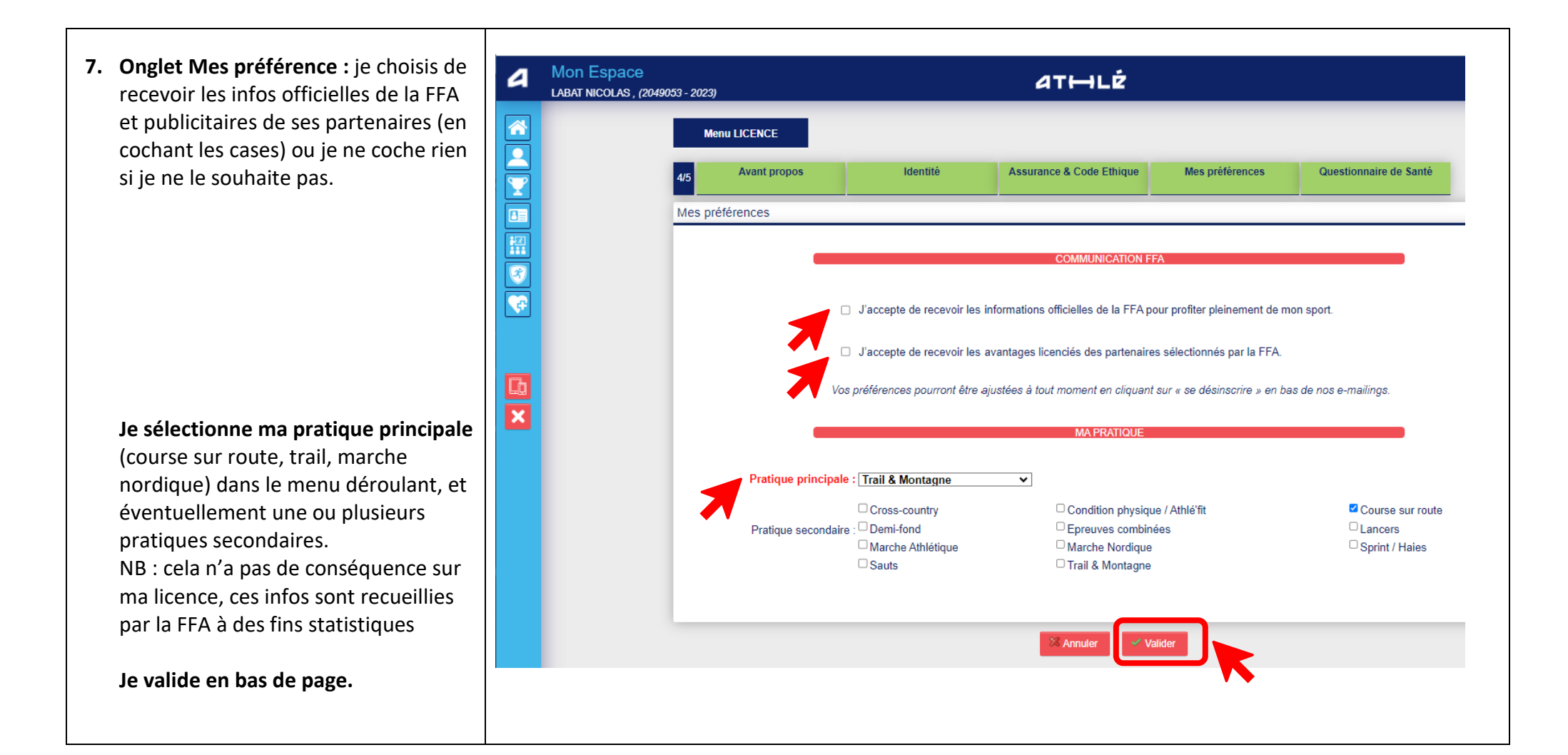

8. Onglet Questionnaire de santé : je clique sur le bouton Questionnaire (Saison 2024)

NB : cette étape est très importante car elle permet de finaliser le renouvellement de ma licence

Autre possibilité pour accéder au Questionnaire de Santé 2024 : dans le bandeau à gauche, je glisse ma souris sur l'icône Santé, un menu apparait et je clique sur « Questionnaire de Santé 2024 »

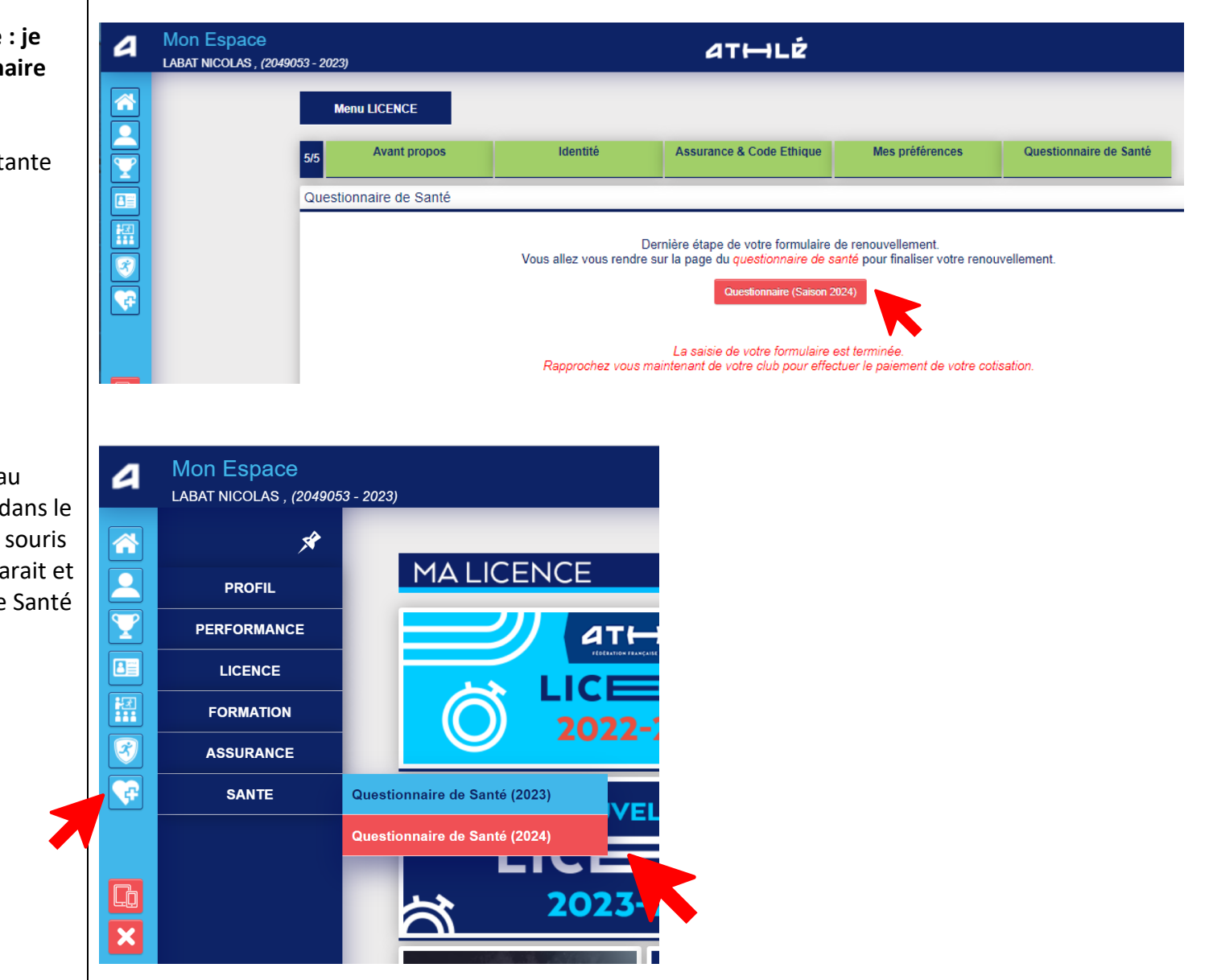

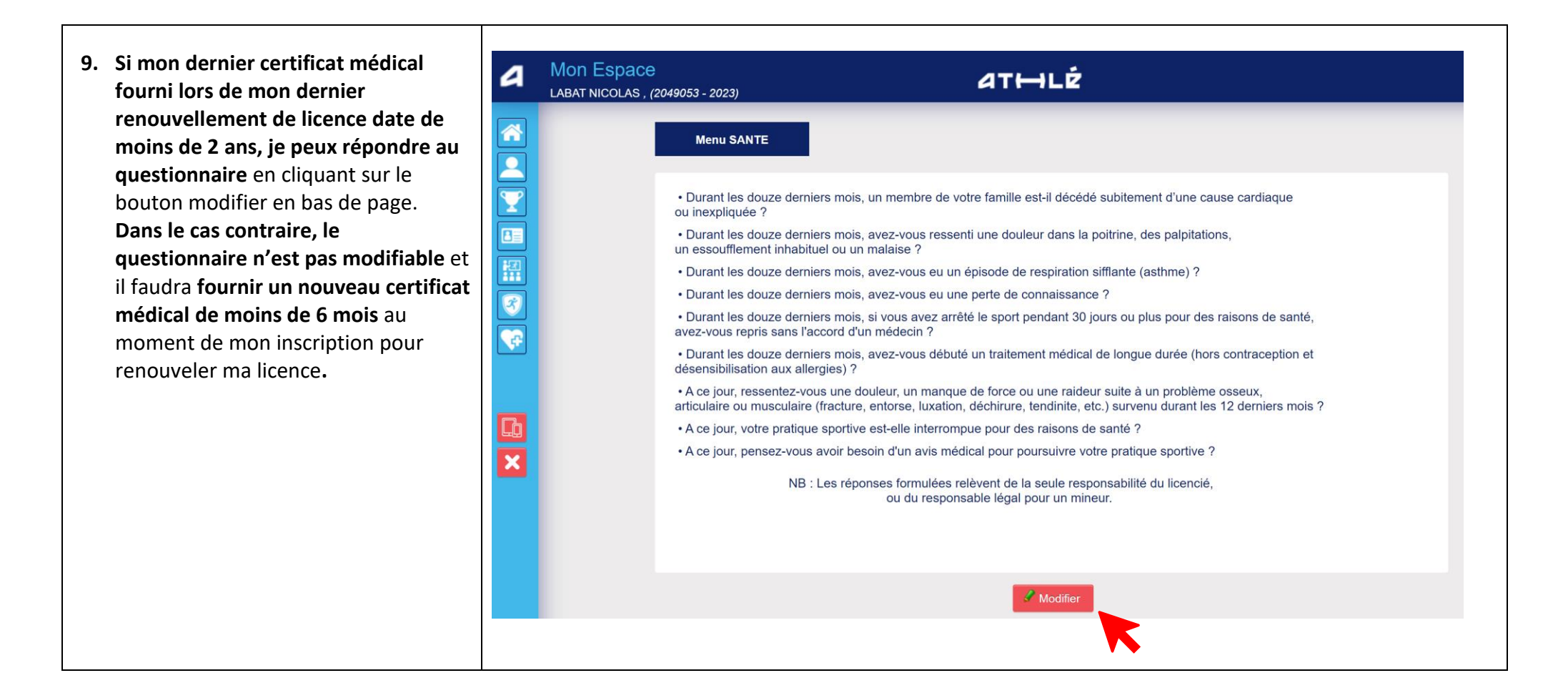

10. Je prends connaissance des questions et je choisis la réponse à donner selon mon état de santé en bas de page, puis je valide.

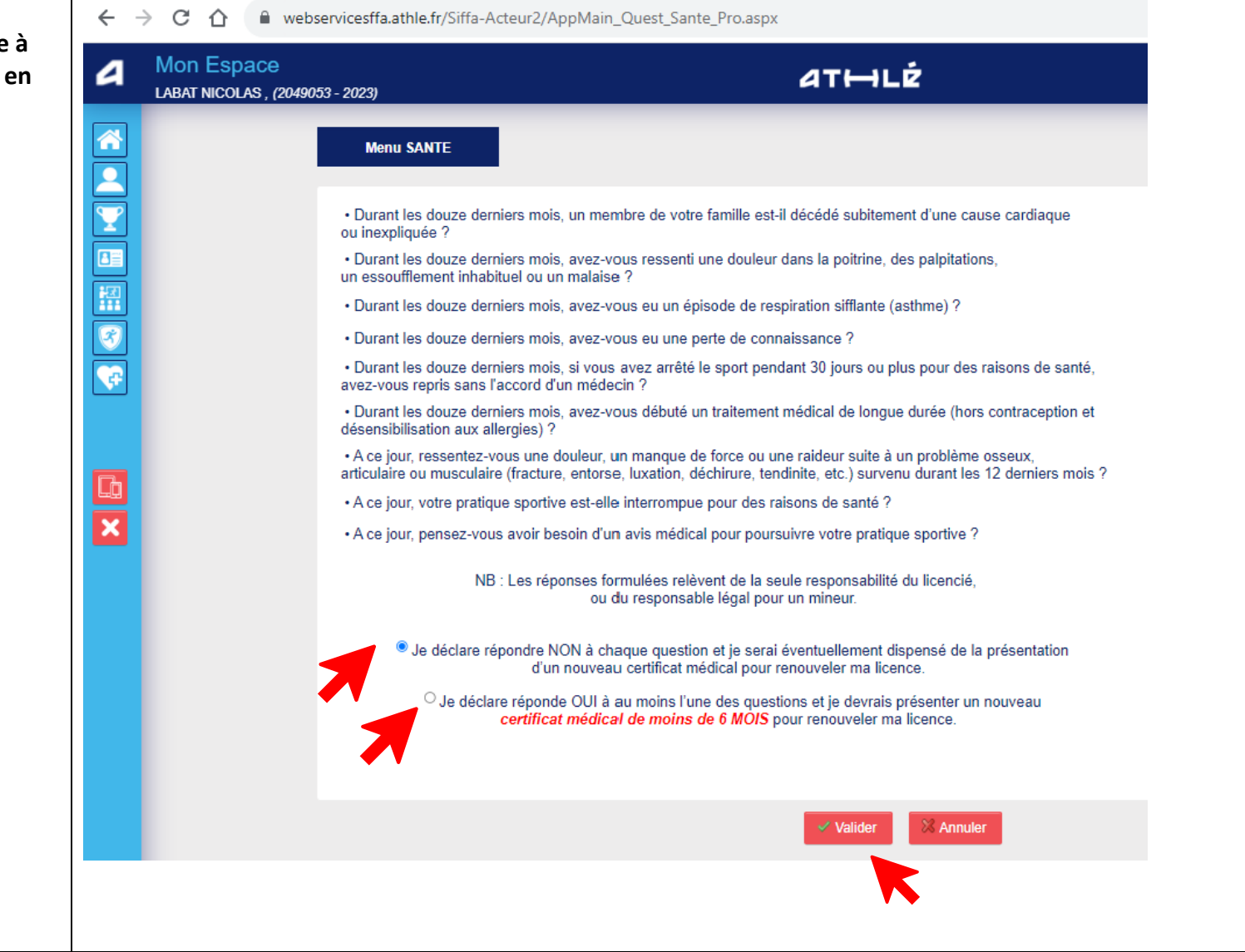

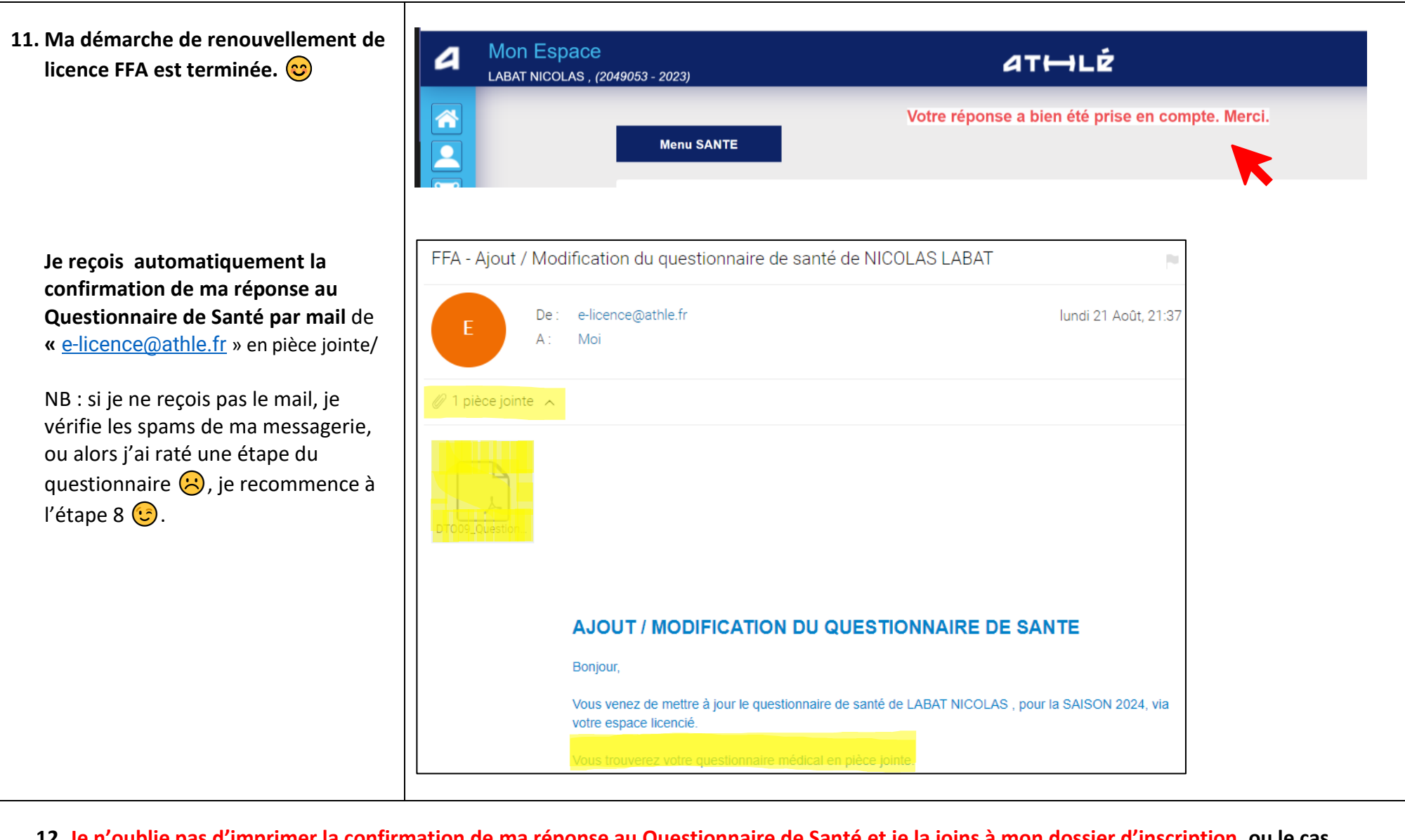

12. Je n'oublie pas d'imprimer la confirmation de ma réponse au Questionnaire de Santé et je la joins à mon dossier d'inscription, ou le cas échéant, je joins mon certificat médical datant de moins de 6 mois.